nternship, job, fellowship, acceptance into a graduate program and

# -O-biginterview

|      |                                                                                                    | .Q. 05                                                                                                    |
|------|----------------------------------------------------------------------------------------------------|----------------------------------------------------------------------------------------------------|
|      | the locations that the external opportunities are targeting New York, NY, Atlanta,<br>GA, Austin, TJC Boston, MA; Chicago, IL; Los Angeles, CA; San Francisco, CA; and<br>Waahington, DC.                                                                                                    | See all events                                                                                                    |
| F    | Inclinence or contest linetition was used on antecontested? Yalle Career Link Privacy Politicies Users of an Vala Career Link Privacy Politicies presenting to an Anteonomy. Theory Politicies antechnology. Theory Politicies antechnology. Theory Politicies antechnology. Theory Politicies antechnology. Theory Politicies antechnology. Theory Politicies antechnology. Theory Politicies antechnology. antechnology. antech                                                                                                    | My Shortcuts<br>CareerShift<br>Tips for Using CareerShift<br>ISA reconnational internativp Submiss<br>DSA Applications<br>Vsalt Career Institionno |
| nder | VILE OTHER OF CAREE STRUCTURES AND C. MAINTAINED BY<br>RESOURCE: CareerShift Use 9 spentful tool to seaded nettyper contacts, type alarms, inventiops and<br>fails free positions account bounded nettyper vehicities and other paids take.<br>Like to CareerShift used in Structures (bygehand of the horizon paid) or used<br>Burecense for the careerShift used in Structures (bygehand of the horizon paid) or used<br>Burecense for the careerShift used in Structures (bygehand of the horizon paid) or used<br>Burecense for the careerShift used in Structures (bygehand of the horizon paid) or used<br>Burecense for the careerShift used in Structures (bygehand of the horizon paid) or used<br>Burecense for the careerShift used in Structures (bygehand of the horizon paid) or used<br>Burecense for the careerShift used in Structures (bygehand of the horizon paid) or used<br>Burecense for the careerShift used in Structures (bygehand of the horizon paid) or used<br>Burecense for the careerShift used in Structures (bygehand of the horizon paid) or used<br>Burecense for the careerShift used in Structures (bygehand of the horizon borizon bor | Attend Events                                                                                                    |

01

## Login

Login to your Yale Career Link account. Under "My Shortcuts" to the right click on Big Interview (circled in red above). 02

#### Register

**Click Register to create an** account.

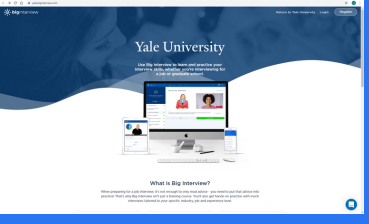

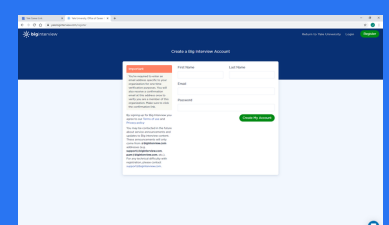

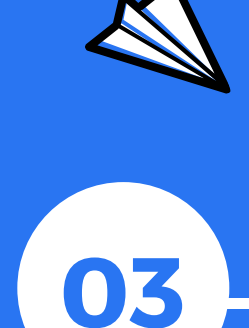

### **Enter Email** Address

Use your Yale email address and create an account. You only Register once, use created password and Yale email address to Login after account is created.

(A note will pop up with a hyperlink to login to your new account - Click the link)

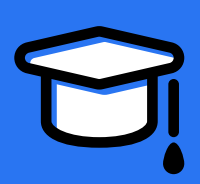

## **Provide Information**

Fill out the needed information and start using Big Interview!

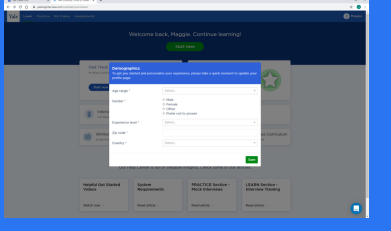

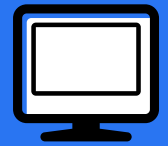